# Mitel HQ Certificate Installation and Quick Start

# General Certificate Validation

There are multiple items that are checked to determine the validity of the certificate. 1) The Subject on the certificate must match the hostname configure on the service. Note: Wildcard certificates are valid for any hostname under a specific domain (this does not work for subdomains). For example, a Certificate supplied to \*.stllab.tech will be valid for HQ.stllab.tech, DVS.stllab.tech, but would NOT be valid for HQ.CA.STLLAB.TECH. Certificate

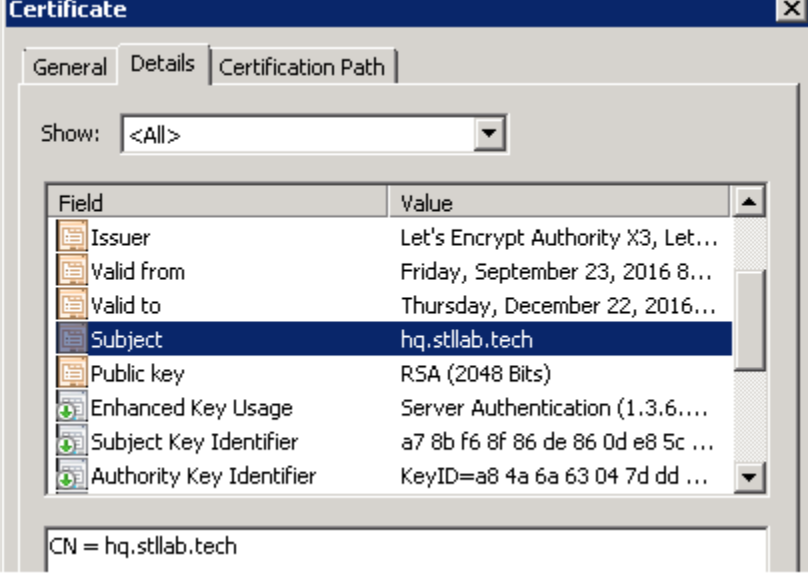

2) The "Valid To" date must not have been surpassed

| ertificate                         |                                 | L |
|------------------------------------|---------------------------------|---|
| General Details Certification Path | 1                               |   |
| Show: <a>All&gt;</a>               | •                               |   |
| Field                              | Value 🔺                         |   |
| 🛅 Issuer                           | Let's Encrypt Authority X3, Let |   |
| 🛅 Valid from                       | Friday, September 23, 2016 8    |   |
| 📺 Valid to                         | Thursday, December 22, 2016     |   |
| 🛅 Subject                          | hq.stllab.tech                  |   |
| Public key                         | RSA (2048 Bits) —               |   |
| 🗊 Enhanced Key Usage               | Server Authentication (1.3.6    |   |
| 🗊 Subject Key Identifier           | a7 8b f6 8f 86 de 86 0d e8 5c   |   |
| 🛐 Authority Key Identifier         | KeyID=a8 4a 6a 63 04 7d dd 💌    |   |
|                                    |                                 |   |
| Thursday, December 22, 2016        | 8:45:00 AM                      |   |

3) The certificate chain must be correct and trusted **Certificate** 

| ertificate                                                                                                    |                  | × |
|----------------------------------------------------------------------------------------------------|------------------|---|
| General Details Certification Path Certification path DST Root CA X3 Let's Encrypt Authority X3 Let's Encrypt Authority X3 hq.stllab.tech |                  | × |
| Certificate status:<br>This certificate is OK.                                                                                            | View Certificate |   |

Certificates prerequisites in Director 1) Configure Fully Qualified Domain Name under Platform Equipment - General Tab

| ShoreGear SoftS      | witch: Headquarter | s - 172.16.8. | 66              |             |
|----------------------|--------------------|---------------|-----------------|-------------|
| GENERAL              | MUSIC ON HOLD      | VOICE AP      | PLICATION       | CERTIFICATE |
| Name:                | Headq              | uarters       |                 |             |
| Description:         | SoftSv             | vitch         |                 |             |
| Site:                | Heado              | uarters 🗸     | Go to this site |             |
| IP address:          | 172.16             | .8.66         |                 |             |
| Secondary IP addre   | ess:               |               |                 |             |
| Fully qualified doma | ain name: hq.stlla | ab.tech       |                 | REFRESH     |
| Proxy server URL:    |                    |               |                 |             |

**Note:** This name MUST resolve to the IP address on this tab. If it does not, this must be resolved in DNS. If it does not, phones will not connect to server directory, history and visual voicemail.

2) If you do not already have a certificate.
Create Certificate Signing Request from under System - Security - Certificate Signing Request Select "Create a new private key".
You **MUST** save your private key. Your certificate will not function without it.

3) Provide the CSR to your Certificate Authority. They may provide you multiple files in return including :

- Certificate for your FQDN
- Intermediate Certificate(s)

You will want to download certificates in Base64 format, this may also be referred to as "apache format" .

**The Certificate Chain** 

A certificate contains a "chain of trust" up to the Root certificate. It is best practice when installing certificates to install all of the certificate files in this chain to ensure best interoperability with devices and clients.

| Certificate        | × | Corresponding files                                                                            |                                                                                  |
|--------------------|---|------------------------------------------------------------------------------------------------|----------------------------------------------------------------------------------|
| Certification path |   | <ul> <li>☆ tPrivate.key</li> <li>☆ root.crt</li> <li>☆ int1.crt</li> <li>☆ cert.crt</li> </ul> | KEY File<br>Security Certificate<br>Security Certificate<br>Security Certificate |

### Installation

## HQ, Windows DVS, Linux DVS

The ShoreTel system requires certificates to be installed in different formats depending on the device you are installing it on.

These certificates are installed through Director.

Each certificate must be its own .crt file. Many certificate authorities will provide a certificate and an intermediate bundle file. The intermediate bundle file must be separated into individual files before installing the certificate into director.

Example of a bundle file:

| Name                       | Date modified      | Туре                 | Size |
|----------------------------|--------------------|----------------------|------|
| hq.stllab.tech.key         | 9/26/2016 10:12 AM | KEY File             | 2 KB |
| STAR_stllab_tech.ca-bundle | 2/11/2014 11:00 PM | CA-BUNDLE File       | 5 KB |
| 🙀 STAR_stllab_tech.crt     | 9/23/2016 12:00 AM | Security Certificate | 2 KB |

When opened in notepad or notepad++ these bundle files will contain multiple blocks of certificate data like the below:

-----BEGIN CERTIFICATE-----CERTIFICATE DATA -----END CERTIFICATE----------BEGIN CERTIFICATE-----CERTIFICATE DATA -----END CERTIFICATE----- These must be separated into separate .crt files. As an example, take the first certificate block and save it as intermediate1.crt, the second block as intermediate2.crt

Below you can see the original bundle file, the resulting intermediate files and the private key

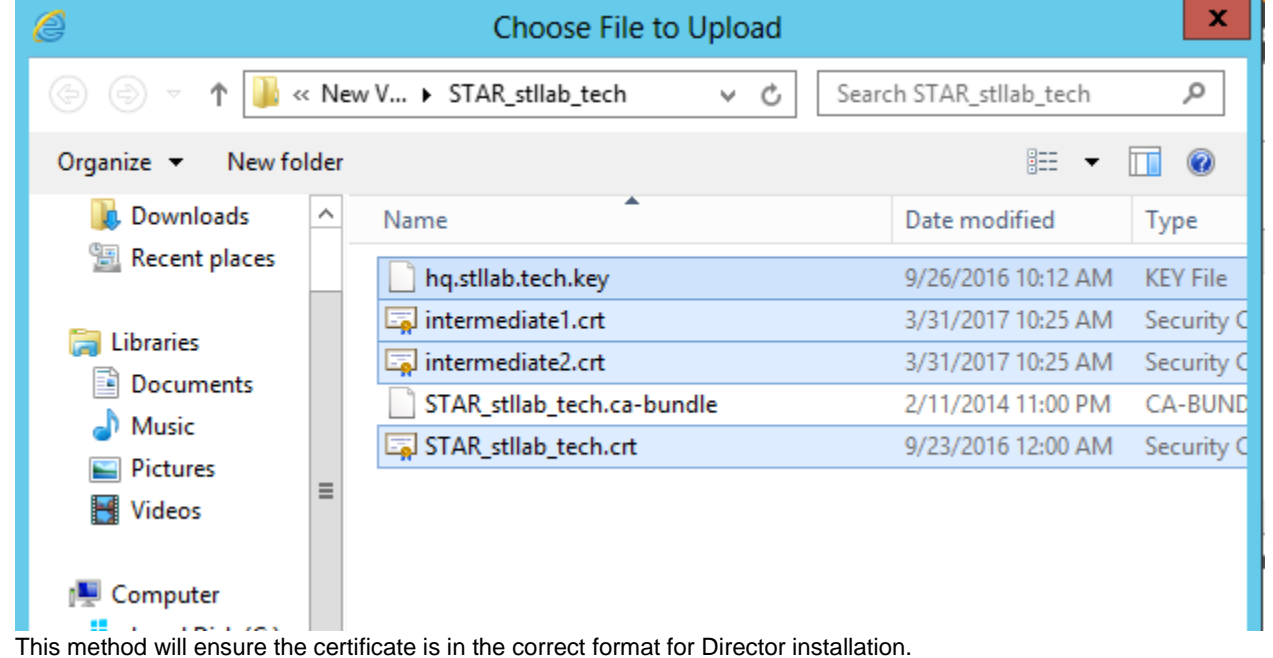